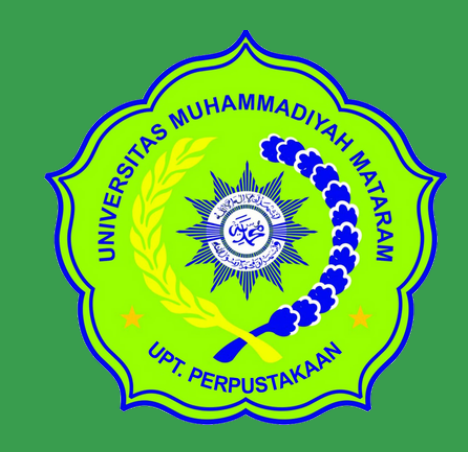

UPT Perpustakaan H.Lalu Mudjitahid UMMAT

Panduan Upload File Pendukung Usulan Jabatan Fungsional ke Repository UMMAT

repository.ummat.ac.id

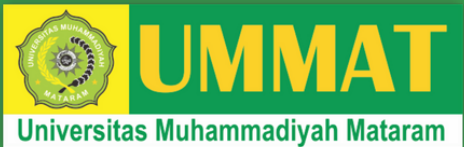

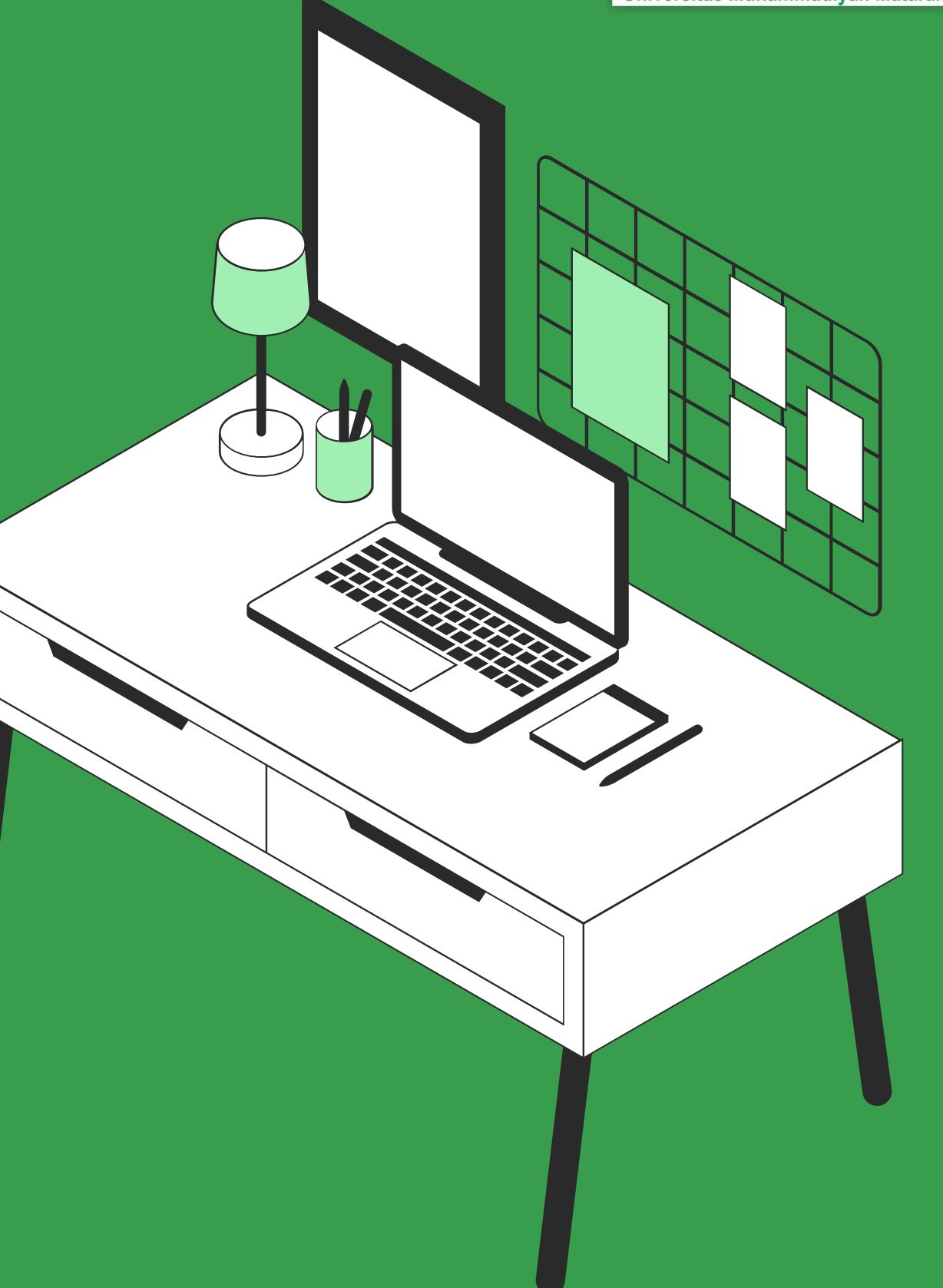

Divisi IT Perpustakaan UMMAT

# Pengantar

Eprint adalah perangkat lunak Opensource yang dikembangkan oleh School of Electronics and computer Scince, University of Southampton, England United Kindom. Repository ini bisa berbentuk arsip misalnya hasil penelitian mahasiswa maupun dosen dalam suatu institusi Pendidikan. Selain itu juga bisa digunakan untuk menyimpan gambar dan suara dalam bentuk digital. Eprints adalah aplikasi perpustakaan digital yang sederhana dan dapat dengan mudah dikelola. Selain itu, Eprints sudah terintegrasi dengan metadata maupun melakukan advanced search serta fitur lainnya.

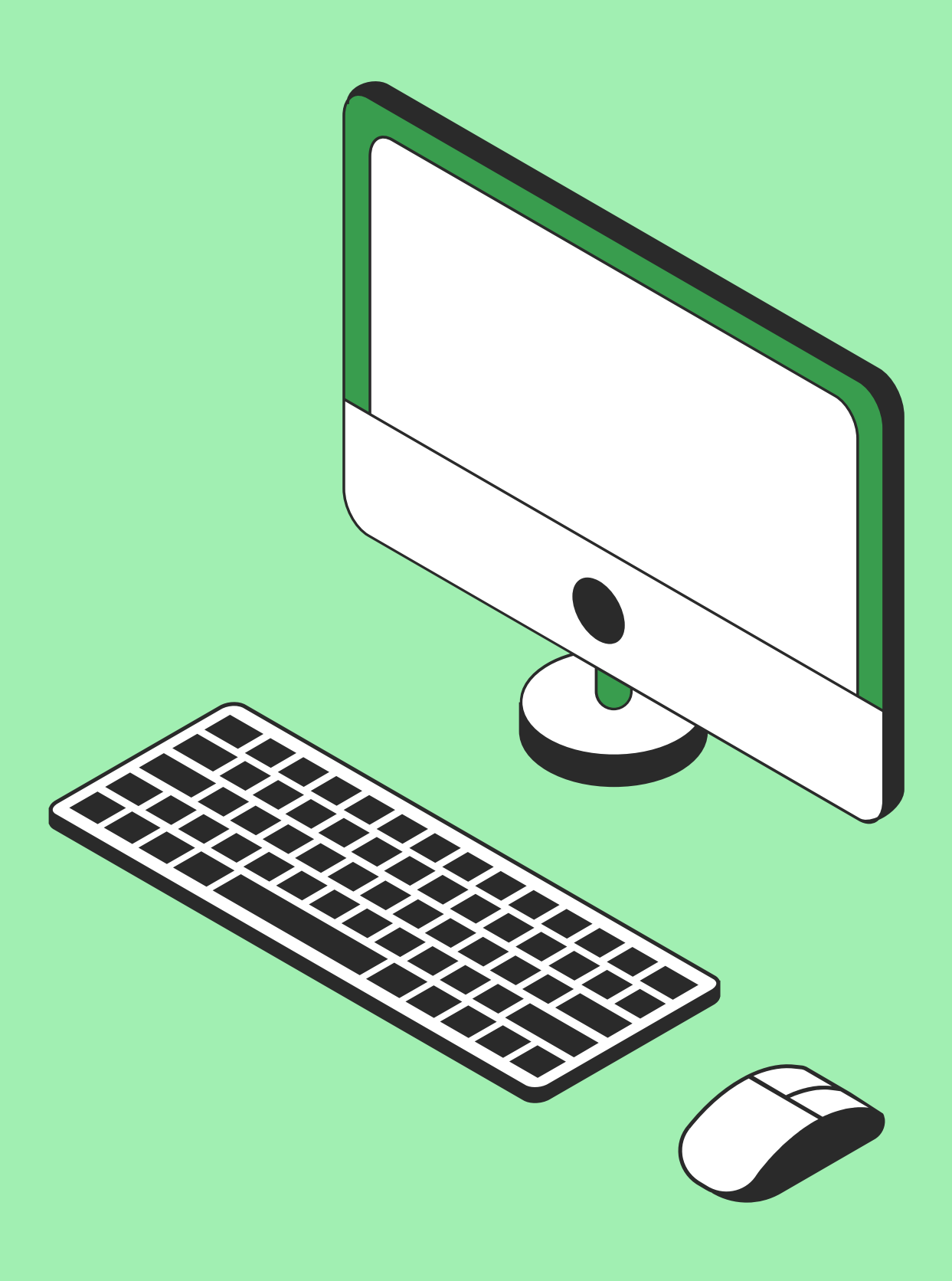

### FLOWCHART/ALUR PENGGUNAAN REPOSITORY

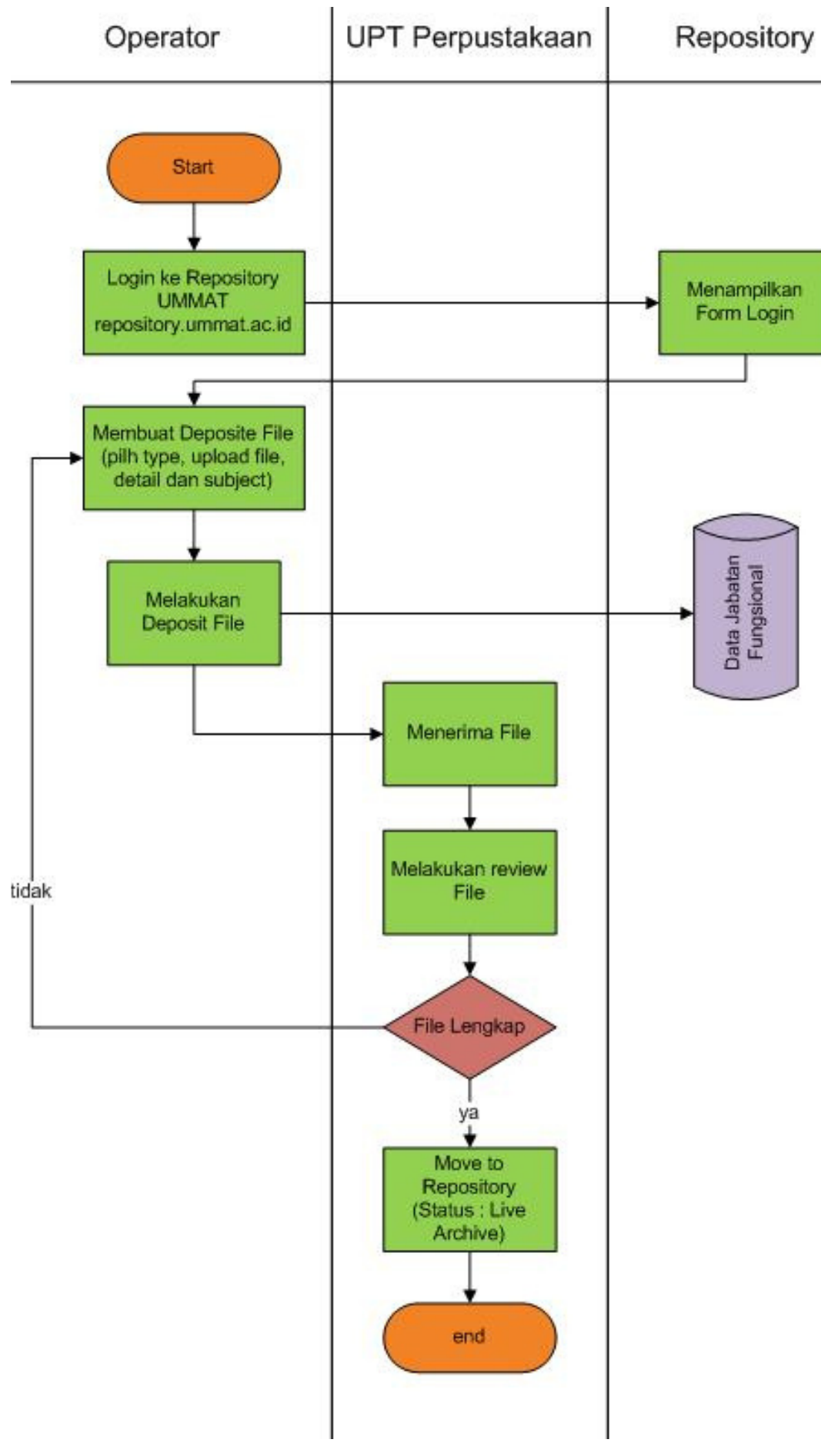

Unggah file pendukung usulan jabatan fungsional ke Repository UMMAT dilakukan oleh operator yang ditunjuk oleh fakultas sebagai perwakilan. Dosen tidak melakukan unggah mandiri tetapi dapat menghubungi bagian fakultas untuk mengupload file/berkas pendukung usulan jabatan fungsional. Pengguna pada sistem ini adalah operator pada setiap fakultas dan staff IT UPT perpustakaan UMMAT. Operator fakultas selaku user pertama yang melakukan unggah mandiri dan staff IT UPT perpustakaan selaku editor (reviewer).

### Format File

Sebelum melakukan unggah file pendukung usulan jabatan fungsional, pastikan telah tersedia 4 File dalam format PDF dan sudah diberikan nama sesuai dengan jenis unggahan.

### File yang diupload antara lain :

- 1. File Peer Review
- 2. File Similarity Check
- 3. File Article/Book/Conference
- 4. File Pendukung (sertifikat, jadwal prosiding dll)

### Format Penamaan File :

- 1. Peer Review\_Judul article/book/journal
- 2. Similarity Check\_Judul article/book/journal
- 3. Judul article/book/conference
- 4. Nama File Pendukung

# Unggah File

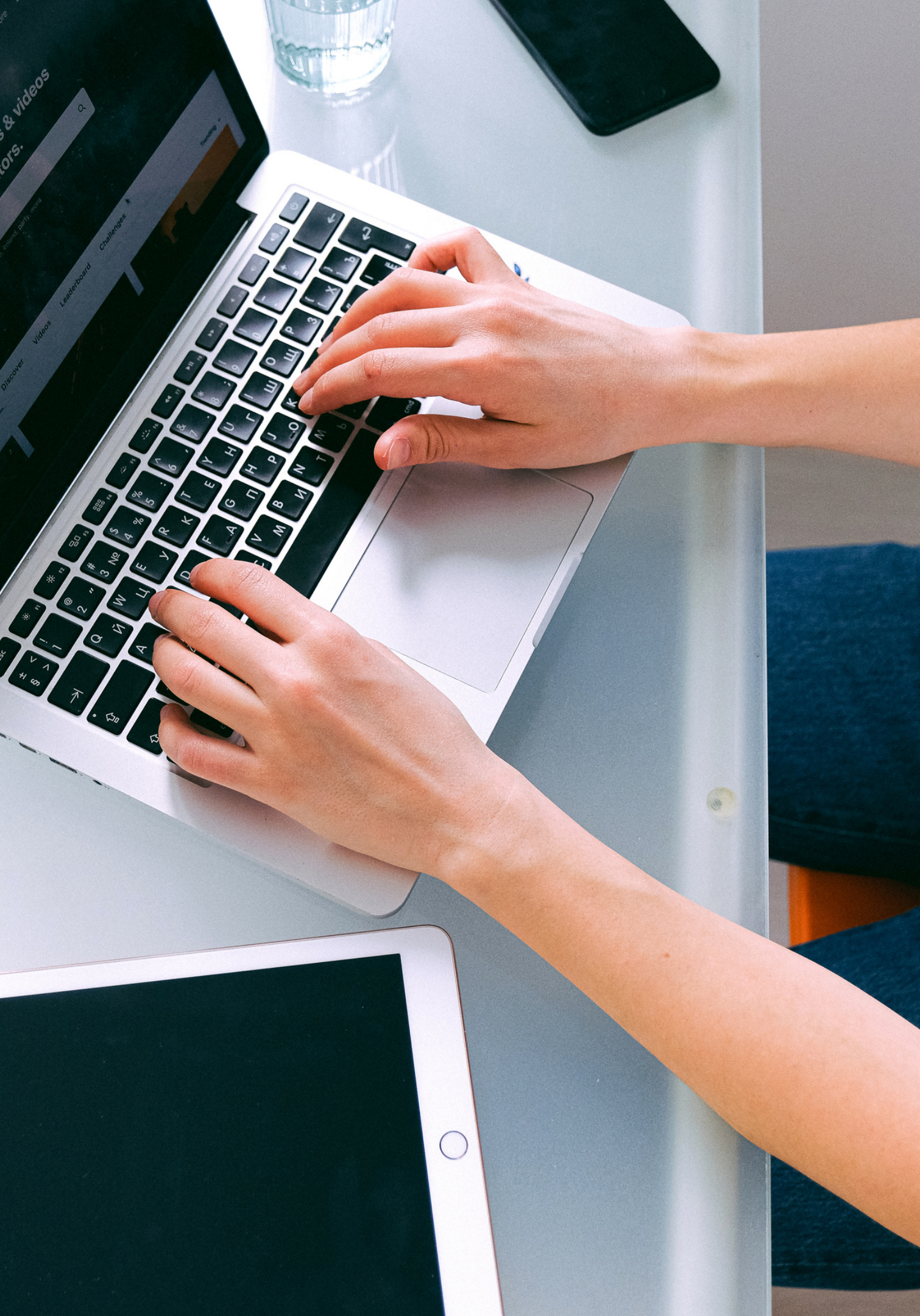

# Login ke Repository

Login menggunakan Username dan Password yang telah diberikan

 $\equiv$ 

UMMAT REPOSITORY

Username:

Password:

- 3. Klik button LOGIN

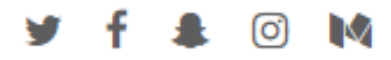

### Login

Please enter your username and password. If you have forgotten your password, you may reset it.

| me:  |                            |         |
|------|----------------------------|---------|
| ord: |                            | LOGIN   |
| Note | e: you must have cookies e | nabled. |

### 1. Akses url http://repository.ummat.ac.id 2. Masukkan **Username** dan **Password** yang telah diberikan oleh Staff IT UPT Perpustakaan

# Manage Deposits

Memulai melakukan unggah file dan melengkapi data

| U | М | М | Α. | Т | R | E | P | 0 | S | ľ | т | 0 | R | Y |
|---|---|---|----|---|---|---|---|---|---|---|---|---|---|---|

2 Help

Ξ

Import from Atom XML

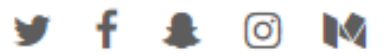

### Manage deposits

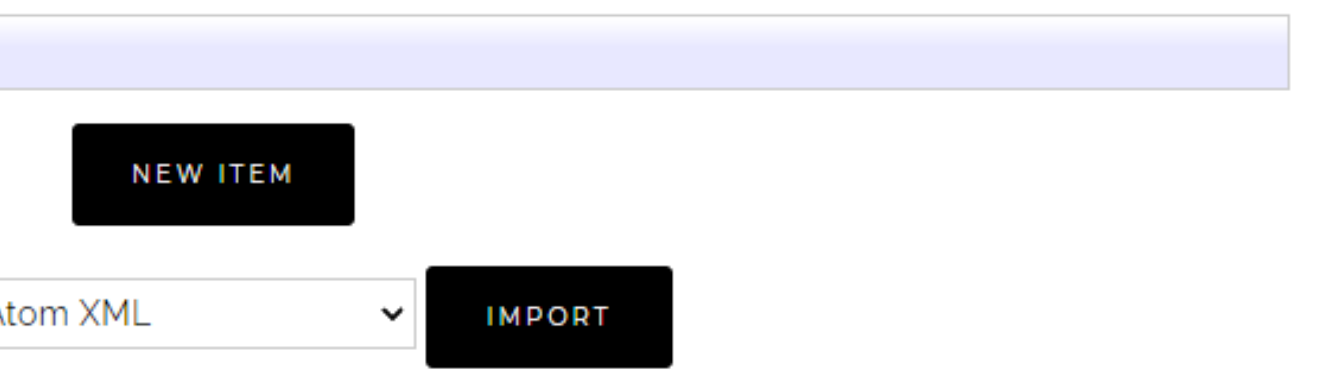

### Klik button "**New Item**"

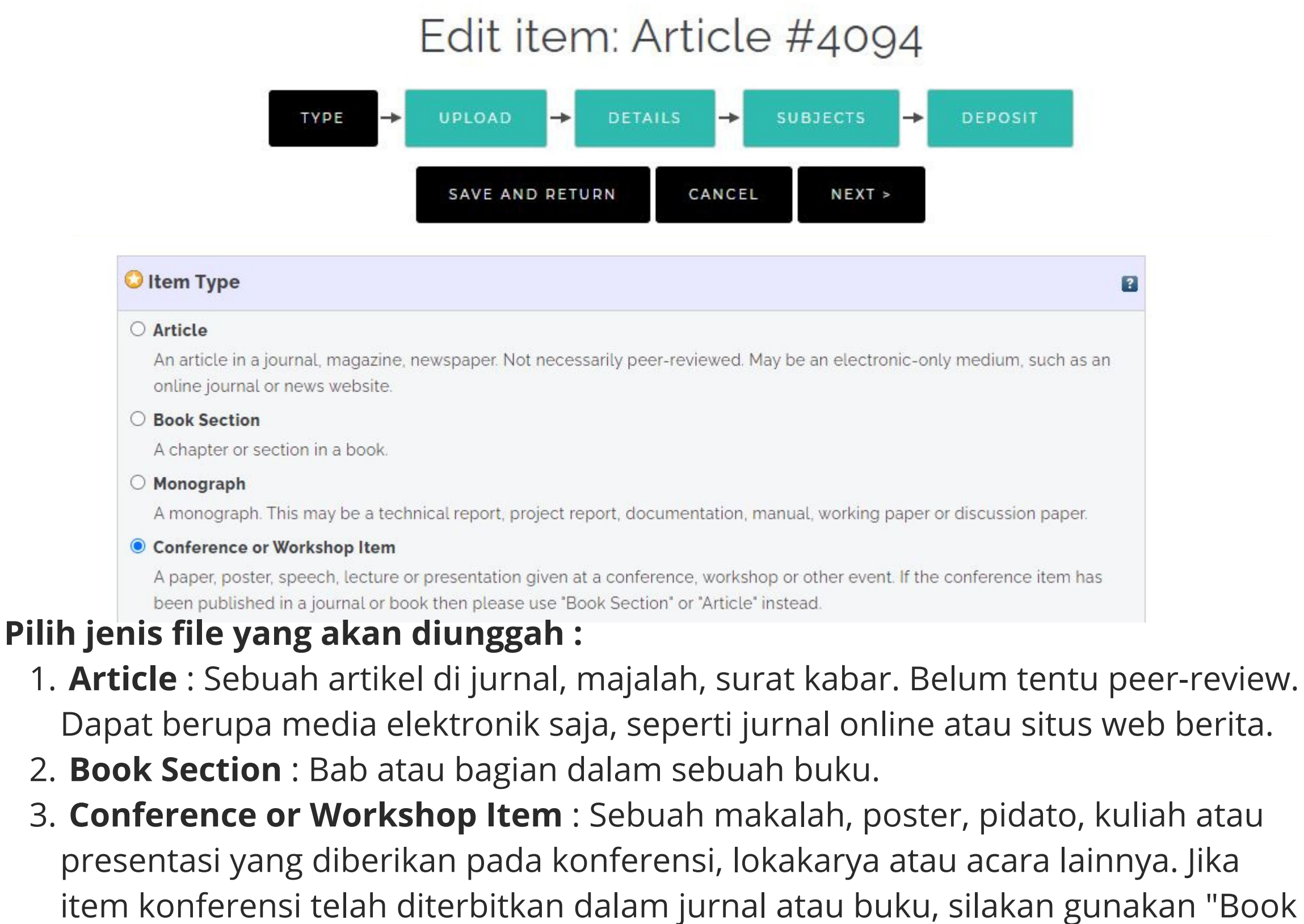

Section" atau "Article".

4. **Book** : Buku atau volume konferensi.

# ype Item

### Memilih tipe file yang diunggah

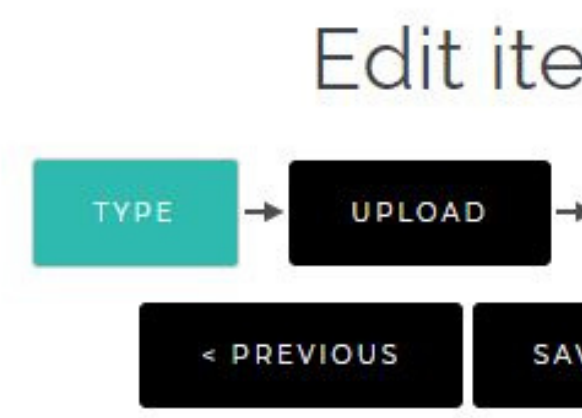

#### Add a new document

additional documents.

You may wish to use the SHERPA RoMEO tool to verify publisher policies before depositing.

| File |       |
|------|-------|
|      |       |
|      |       |
|      | Choos |

diunggah

Ketentuan Nama File yang diupload

- 1. Peer Review
- 2. Similarity Check
- 3. Article/Book/Conference
- 4. Pendukung

# Upload File

Upload file pendukung jabatan fungsional dengan format PDF dan nama file sesuai dengan ketentuan

### Edit item: Article #4094 DETAILS SUBJECTS -DEPOSIT --> SAVE AND RETURN CANCEL NEXT > To upload a document to this repository, click the Browse button below to select the file and the Upload button to upload it to the archive. You may then add additional files to the document (such as images for HTML files) or upload more files to create From URL e File No file chosen

### Klik button "Choose File" untuk upload file dan memilih file yang akan

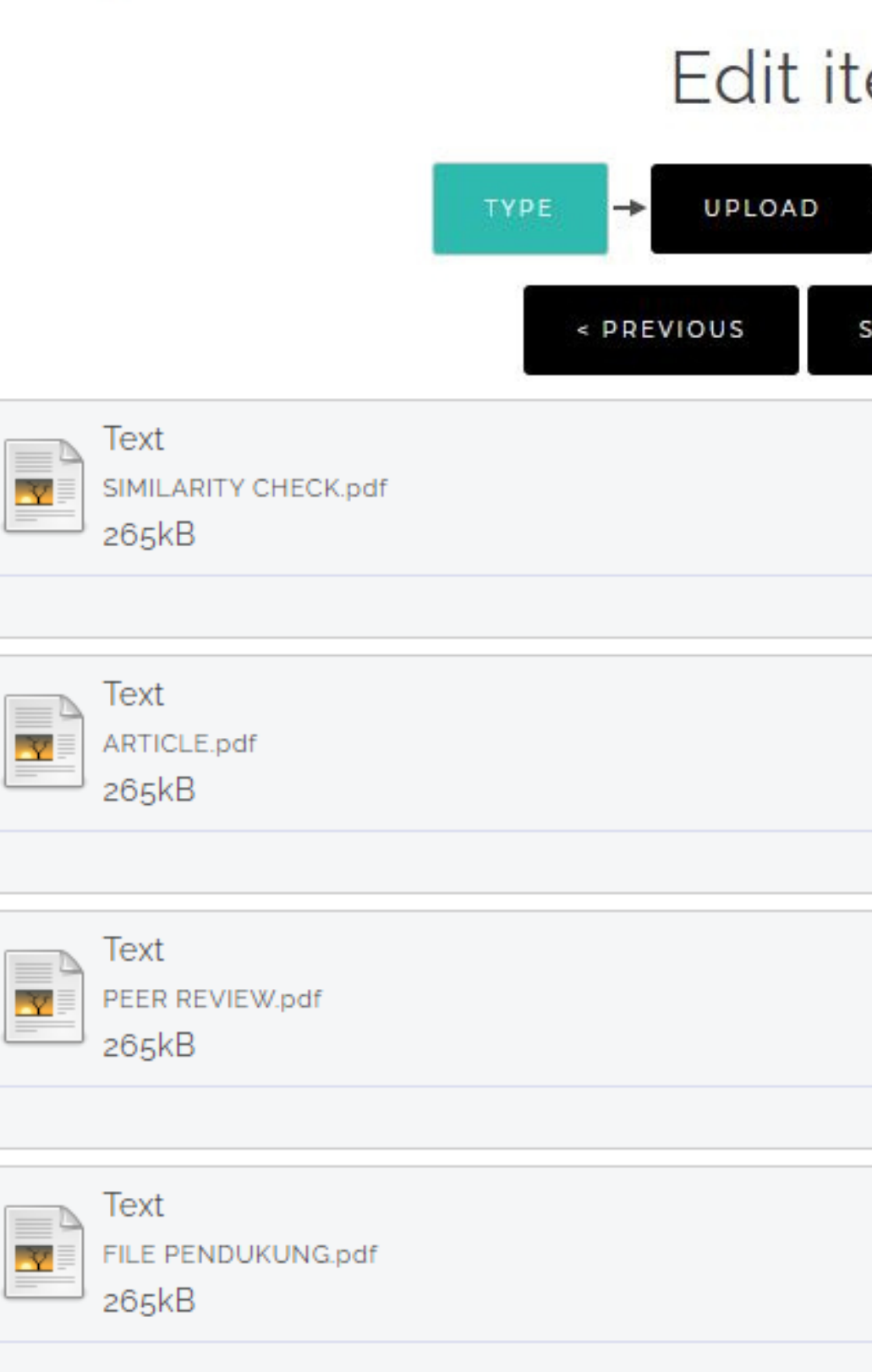

0

### Edit item: Article #4094 -> DETAILS SUBJECTS -> -> DEPOSIT SAVE AND RETURN CANCEL NEXT > **|** Show options 🛨 -Show options 🛨 **|** Show options 🛨 Show options 🖶

### Berikut adalah tampilan ketika semua file telah berhasil terupload

# Detail

### Mengisi Data Informasi Article/Book secara detail

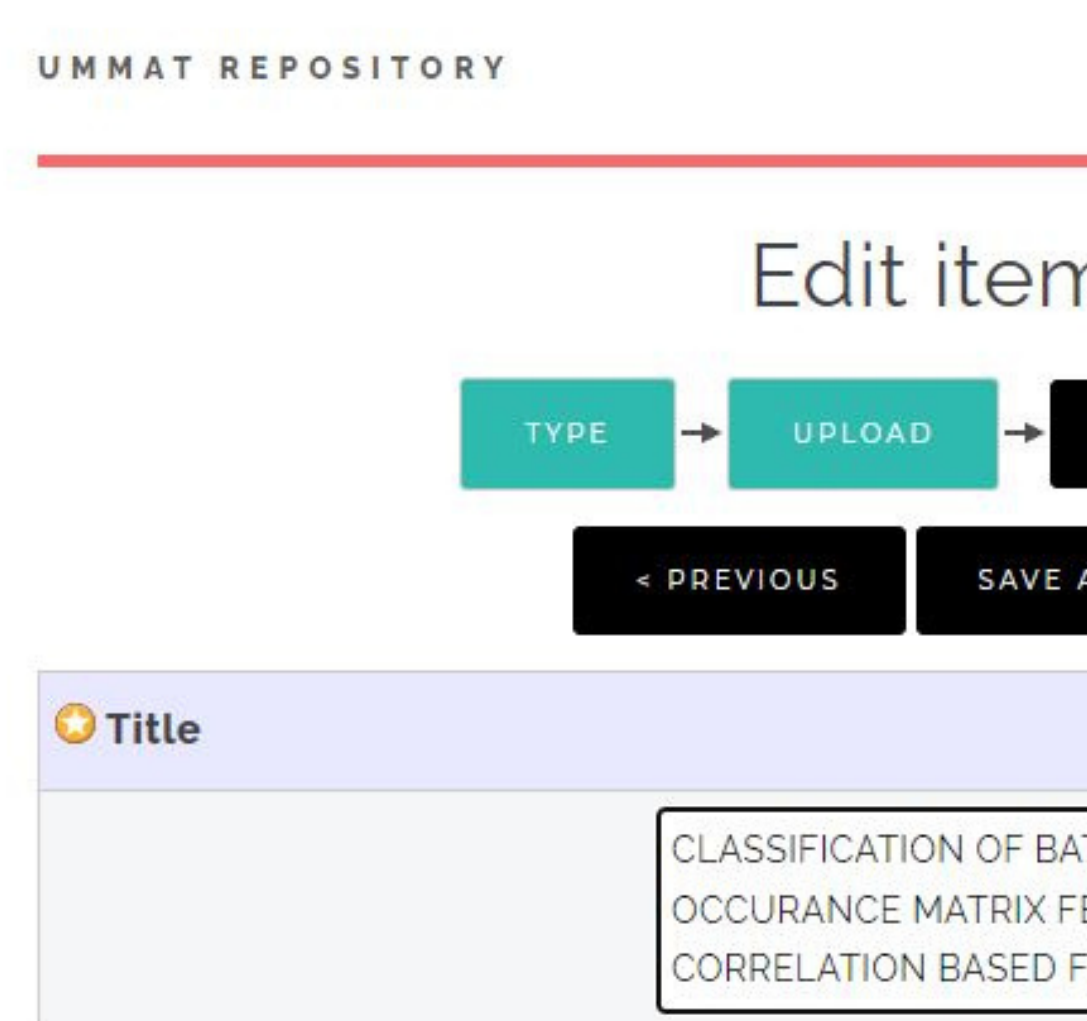

=

Ketikkan Judul Article/Book p huruf capital

### Edit item: Article #4094

| DETAILS ->                                               | SUBJECTS                      | → DEPOSIT |   |
|----------------------------------------------------------|-------------------------------|-----------|---|
| E AND RETURN                                             | CANCEL                        | NEXT >    |   |
|                                                          |                               |           | 2 |
| BATIK IMAGE USING<br>FEATURE EXTRACT<br>FEATURE SELECTIO | GREY LEVEL O<br>ION AND<br>ON | 0-        |   |

### Ketikkan Judul Article/Book pada tab "Title" dengan menggunakan

### Edit item: Article #4094

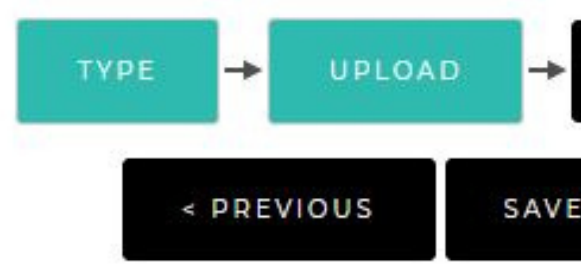

#### Abstract

Batik is a cultural heritage that has become part of Indonesian society. Batik has a variety of patterns and motifs. Each region has varieties of motifs in terms of color, texture and production techniques. This study discusses the feature selection method for classification of batik image into Kawung, Lereng, Nitik and Tambal. Selection of the right features by eliminating redundant features can result in higher accuracy. Another important step is feature extraction. This research applies the Gray Level Co-occurrence Matrix feature extraction to extract features in the image of batik.

### Ketikkan abstrak pada tab "**Abstract**"

| DETAILS -> | SUBJECTS | →  | DEPOSIT |
|------------|----------|----|---------|
| AND RETURN | CANCEL   | NE | XT >    |

?

# Detail File Conference and Workshop

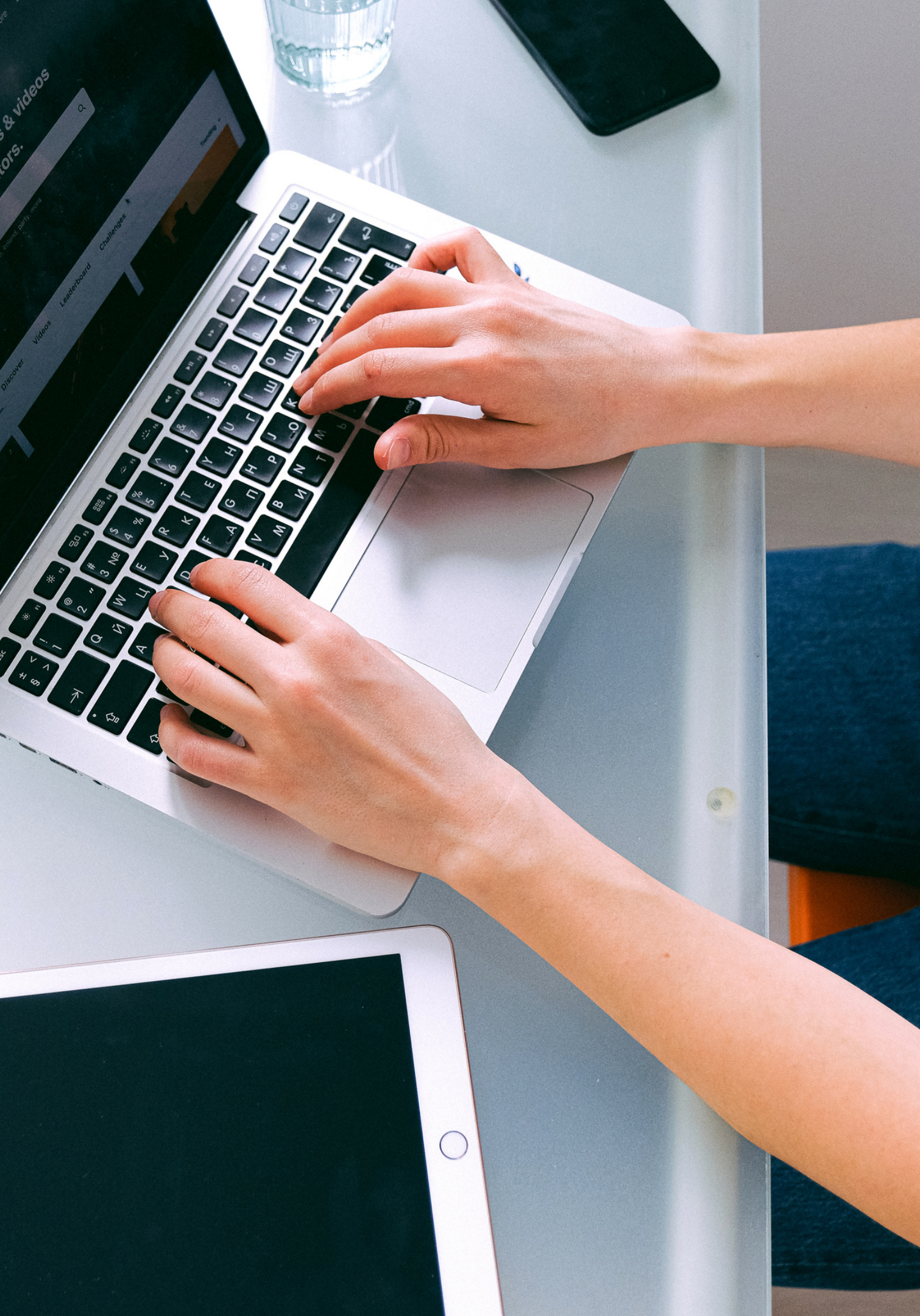

### Edit item: Article #4094

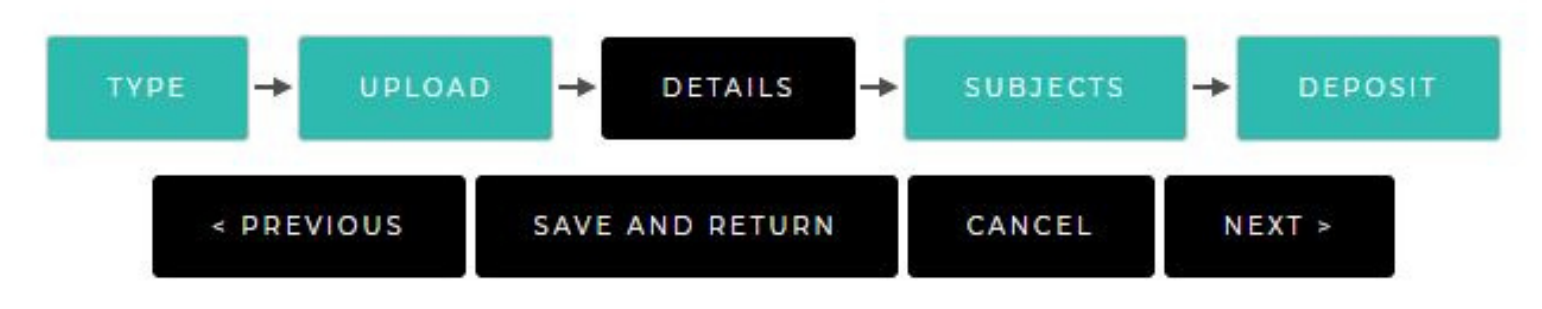

| OPresentation Type |
|--------------------|
| Paper              |
| O Lecture          |
| O Speech           |
| O Poster           |
| ○ Keynote          |
| O Other            |

### Pilih option yang sesuai pada tab "Presentation Type"

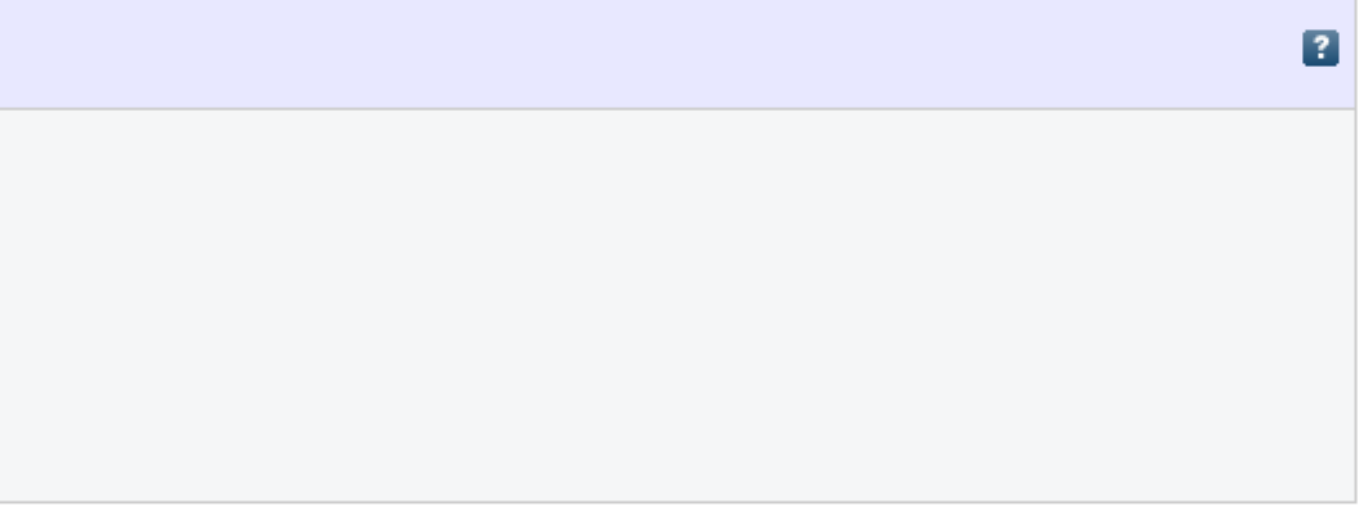

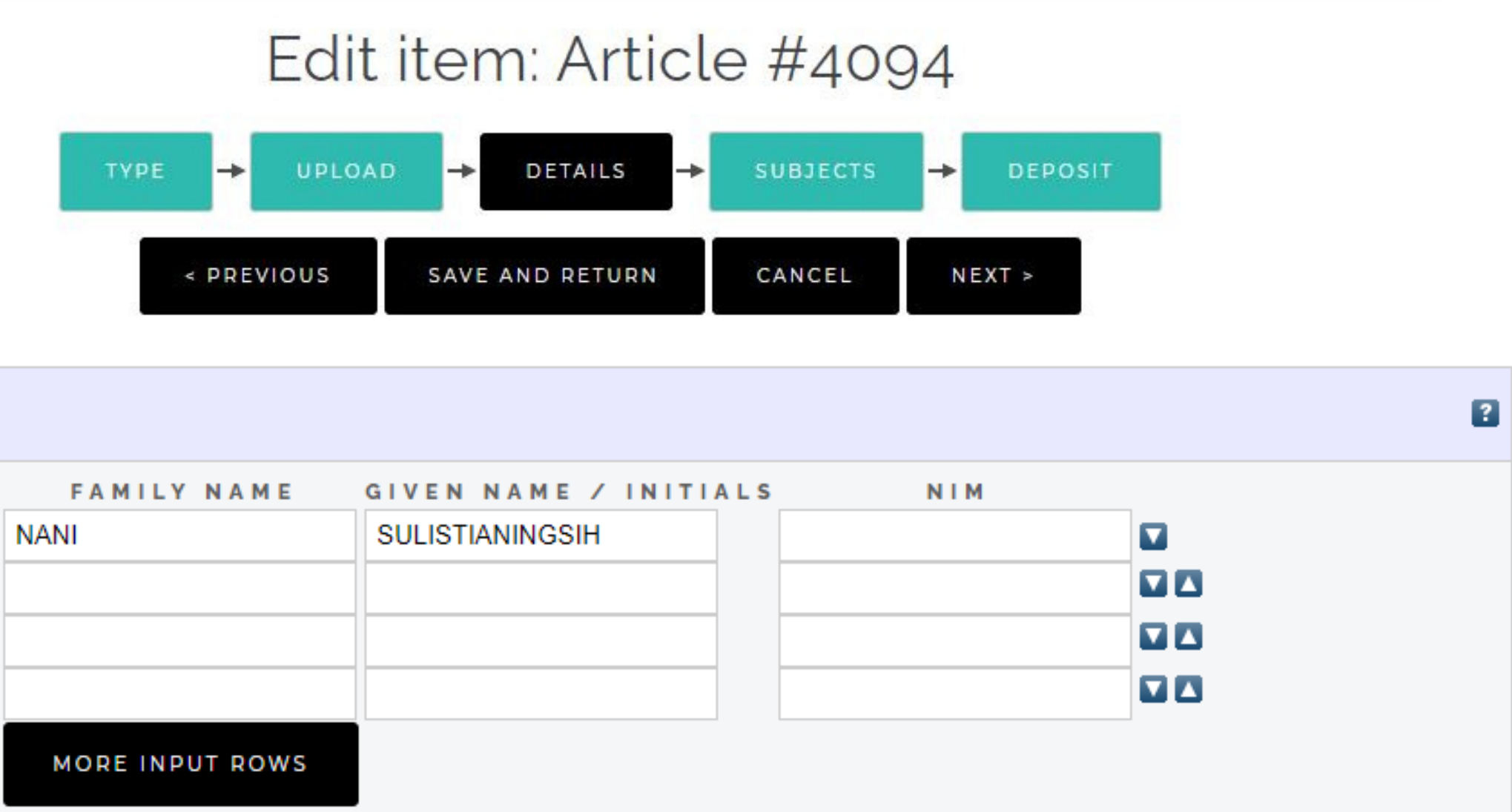

| Creators |                 |        |
|----------|-----------------|--------|
|          | FAMILY NAME     | GIVEN  |
| 1.       | NANI            | SULIST |
| 2        |                 |        |
| 3        |                 |        |
| 4        |                 |        |
|          | MORE INPUT ROWS |        |

Ketikkan nama penulis pada "Creators"

- belakang diketik pada kolom "GIVEN NAME".

• Nama "Creators" harus dituliskan dengan huruf Kapital.

• Nama depan diketik pada "FAMILY NAME", sedangkan nama

• Penulisan dengan nama hanya satu suku kata cukup isi pada "FAMILY NAME" dan "GIVEN NAME" dengan nama yang sama.

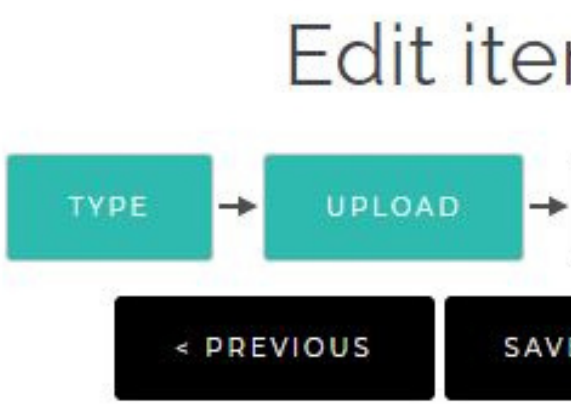

#### Divisions

| Fakultas Teknik: Perencanaan Wilayah Dan Kota: Laporan Tu  |
|------------------------------------------------------------|
| Fakultas Teknik: Teknik Sipil: Laporan Tugas Akhir         |
| Kepegawaian UMMAT: Angka Kredit Dosen                      |
| Lembaga Pengabdian & Penelitian Masyarakat (LPPM): Buku    |
| Lembaga Pengabdian & Penelitian Masyarakat (LPPM): Ensil   |
| Lembaga Pengabdian & Penelitian Masyarakat (LPPM): HAK     |
| Lembaga Pengabdian & Penelitian Masyarakat (LPPM): Lapo    |
| Lembaga Pengabdian & Penelitian Masyarakat (LPPM): Lapo    |
| Lembaga Pengabdian & Penelitian Masyarakat (LPPM): Prosi   |
| Lembaga Penjaminan Mutu Internal (LPMI): Fakultal Ilmu So: |
| Lombaga Doniaminan Mutu Internal (LDMI): Eakultal Ilmu So  |

### Pilih option **"Kepegawaian UMMAT : Angka Kredit Dosen"** pada tab **"Divisions"**

Hati-hati dalam memilih pada tab "**Division**" pastikan memilih yang sesuai penjelasan diatas. Kesalahan memilih berakibat tidak dapat "**Direview**" oleh staff IT perpustakaan UMMAT.

y f 🛔 🖸 M

| 1 |
|---|
|   |
|   |
|   |

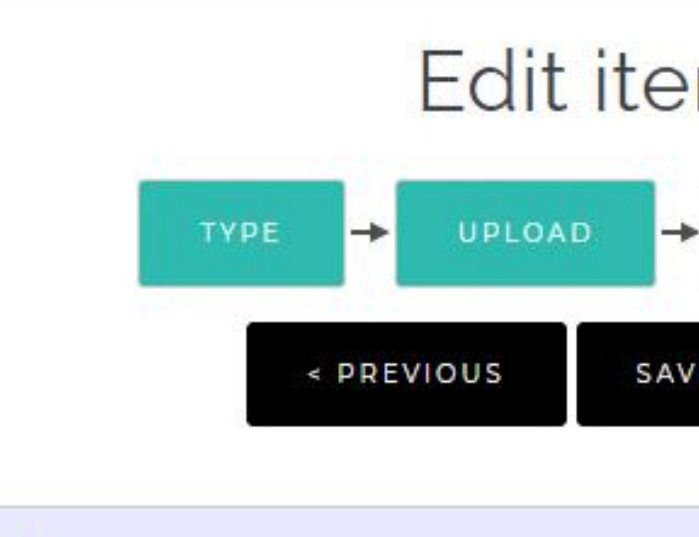

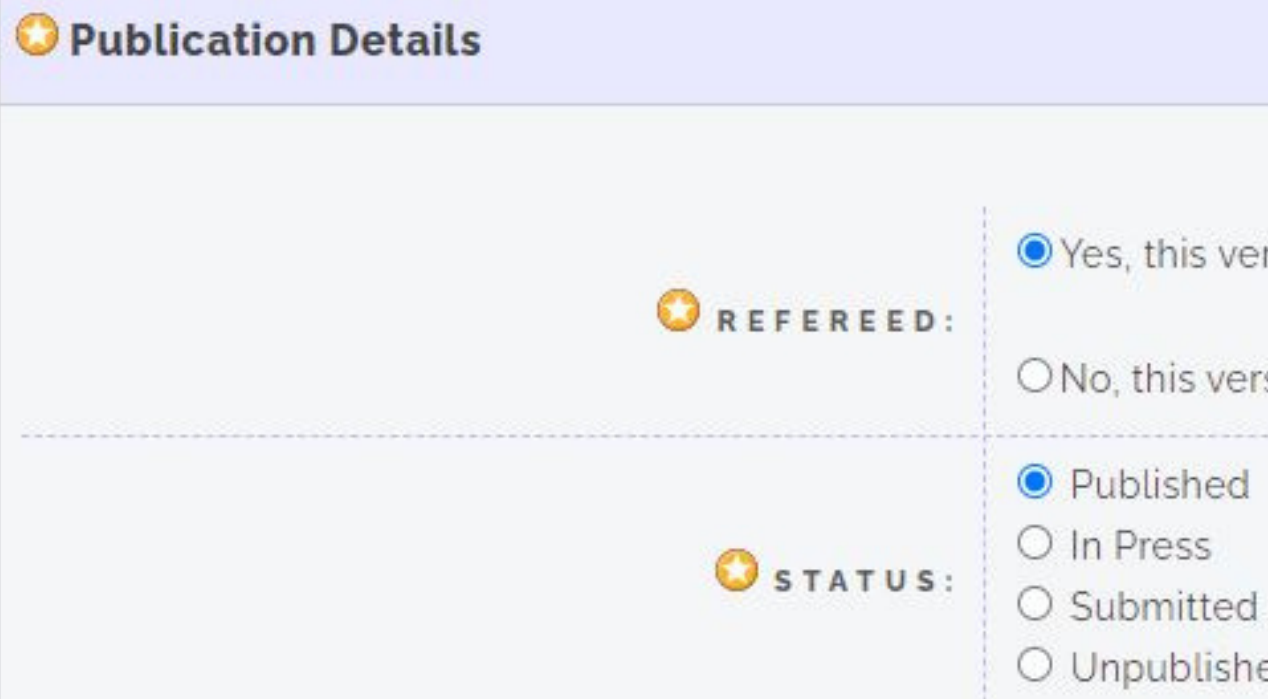

"**Published**" apabila article sudah dipublish/diterbitkan.

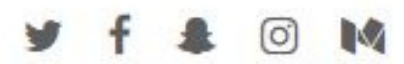

| m: Article            | e #400         | 94  |         |      |
|-----------------------|----------------|-----|---------|------|
| DETAILS               | SUBJECTS       | →   | DEPOSIT |      |
| VE AND RETURN         | CANCEL         | NE  | XT >    |      |
|                       |                |     |         |      |
|                       |                |     |         |      |
| , this version has be | en refereed.   |     |         | ?    |
| this version has not  | t been referee | ed. |         | <br> |
| blished<br>Press      |                |     |         | ?    |

O Unpublished

### Pilih Option "Yes, this version has been refereed" dan pilih status

- Ketikan tahun dan bulan paper atau jurnal diterbitkan pada kolom "Date", untuk tanggal dikosongkan. Contoh : Tahun 2018 bulan November.
- 2. Pilih option "**Publication**" pada kolom "**Data Type**"
- 3. Ketikkan nomor halaman paper pada kolom "Page Range". Contoh : halaman paper yang dipublish 492 sampai 497.
- 4. Ketikkan alamat url (website prosiding) dimana paper tersebut dipublish pada kolom
   "official URL"

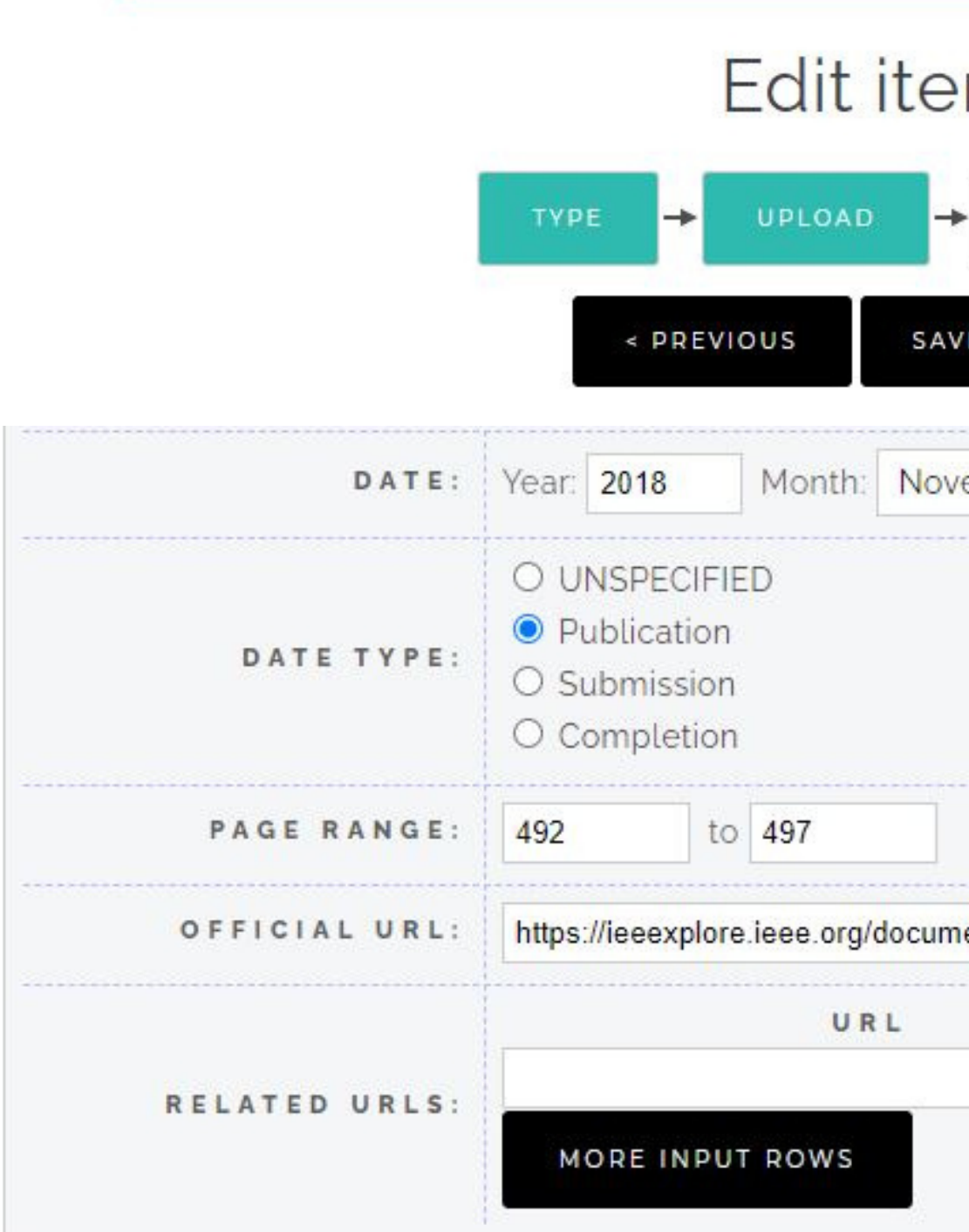

y f 🌲 🖸 M

| m: Artic      | le #409    | 94      |   |
|---------------|------------|---------|---|
| DETAILS       | ◆ SUBJECTS | DEPOSIT |   |
| /E AND RETURN | CANCEL     | NEXT >  |   |
| ember 🖌 Day   | r: ? 🗸     |         | 2 |
|               |            |         | 2 |
|               |            |         |   |
|               |            |         | ? |
| ent/8864237   |            |         | ? |
|               |            |         | 9 |
|               | URLIYPI    |         |   |

- 1. Ketikkan nama conference pada kolom "Event Title"
- 2. Pilih Option yang sesuai pada kolom "Event Type". Contoh : Conference
- 3. Ketikkan lokasi dimana kegiatan conference berlangsung pada kolom "Event Location". Contoh : Yogyakarta, Indonesia.
- 4. Masukkan tanggal kapan kegiatan conference tersebut berlangsung pada kolom "Event Dates". Contoh : Tanggal 21-22 November 2018

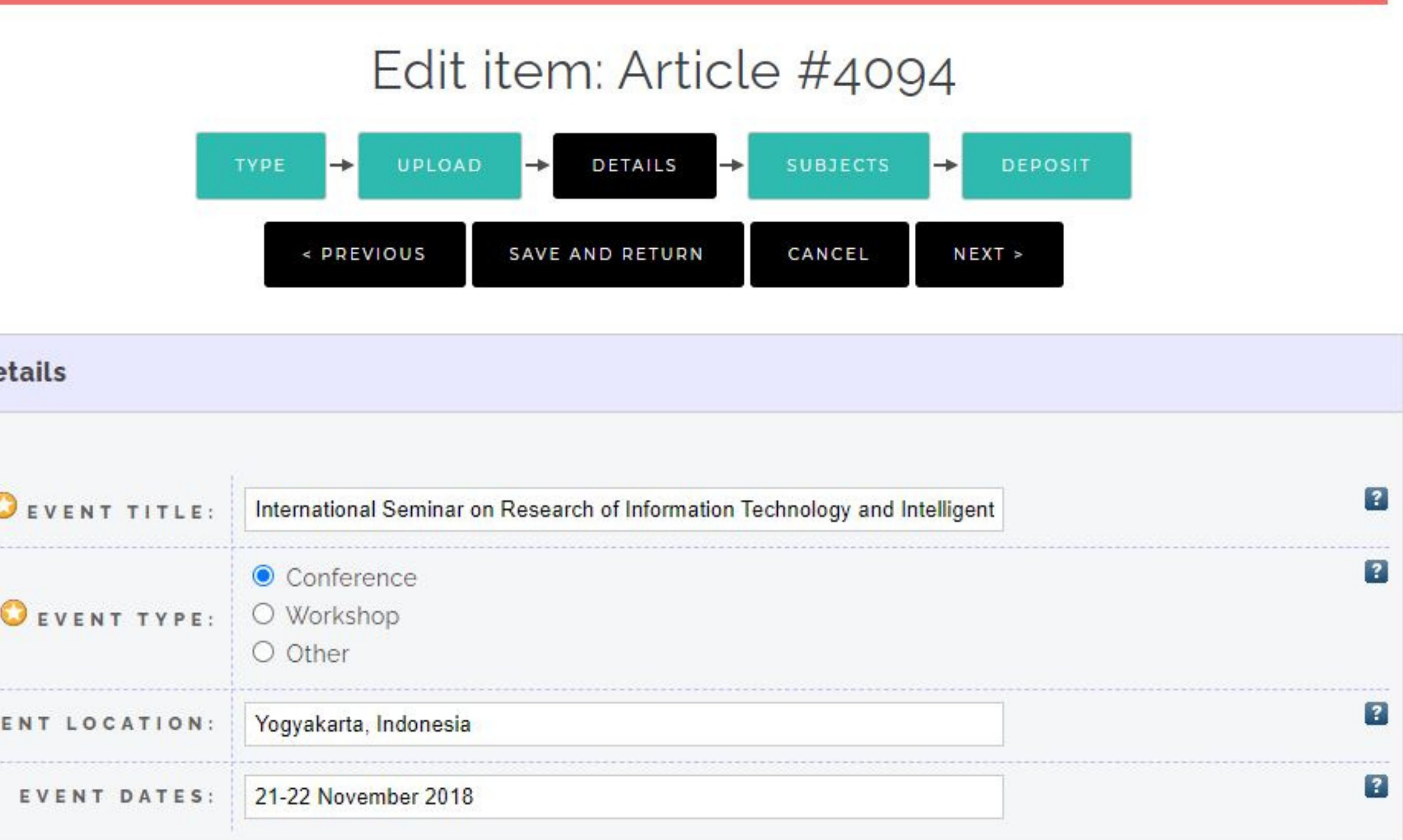

| 😳 Event Details |                                                                  |
|-----------------|------------------------------------------------------------------|
| O EVENT TITLE:  | International Seminar on Res                                     |
| O EVENT TYPE:   | <ul> <li>Conference</li> <li>Workshop</li> <li>O ther</li> </ul> |
| EVENT LOCATION: | Yogyakarta, Indonesia                                            |
| EVENT DATES:    | 21-22 November 2018                                              |

# Detail File Article (Jurnal)

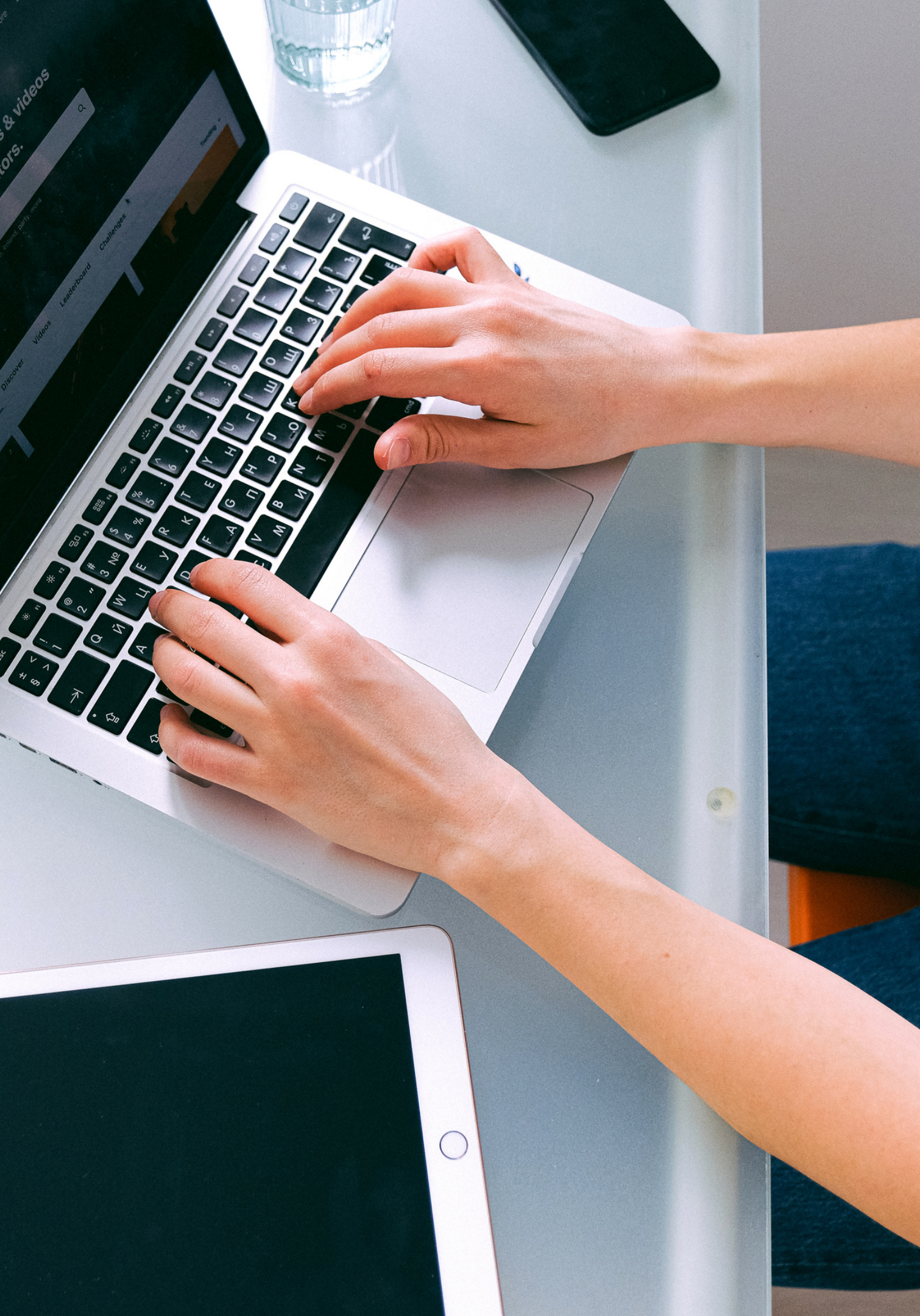

- 1. Ketikan nama jurnal pada kolom "Journal or Publication Title"
- 2. Ketik nomor ISSN pada kolom "ISSN"
- 3. Ketikkan nama penerbit jurnal pada kolom "Publisher"
- 4. Ketikkan alamat url (website prosiding) dimana paper tersebut dipublish pada kolom "**official** URL"
- 5. Inputkan volume dan number jurnal
- 6. Ketikkan nomor halaman paper pada kolom "Page Range". Contoh : halaman paper yang dipublish 75 sampai 80.
- 7. Ketikan tahun dan bulan jurnal diterbitkan pada kolom "**Date**", untuk tanggal dikosongkan. Contoh : Tahun 2020 bulan Oktober.
- 8. Pilih option "Publication" pada kolom "Data Type"

| - |   |   |    |
|---|---|---|----|
| _ |   |   | E. |
| - |   | _ |    |
|   | _ |   |    |
|   |   |   |    |
|   |   |   |    |

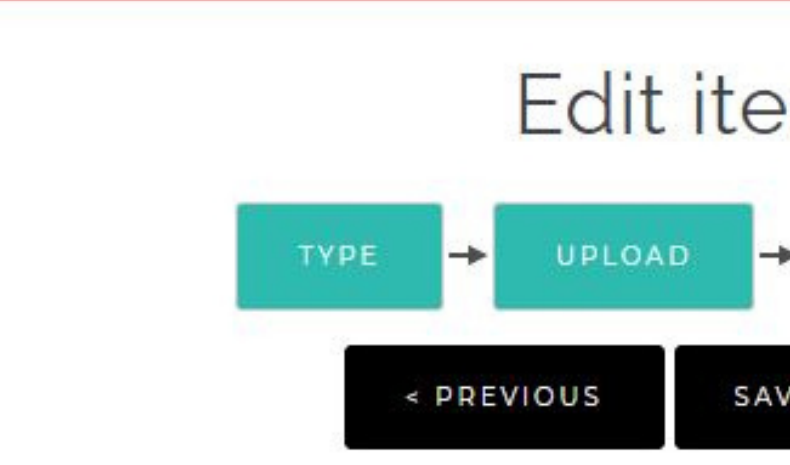

| Edit                           | item: Article #4094                                                                          |   |
|--------------------------------|----------------------------------------------------------------------------------------------|---|
| TYPE - UPLOA                   | D -> DETAILS -> SUBJECTS -> DEPOSIT                                                          |   |
| < PREVIOUS                     | SAVE AND RETURN CANCEL NEXT >                                                                |   |
| OJOURNAL OR PUBLICATION TITLE: | International Journal of Intruction                                                          | ? |
| ISSN:                          | 13081470                                                                                     | ? |
| PUBLISHER:                     | Gate Association for Teaching and Education (GATE)                                           | ? |
| OFFICIAL URL:                  | http://www.ijstr.org/                                                                        | ? |
| VOLUME:                        | 13                                                                                           | ? |
| NUMBER:                        | 4                                                                                            | ? |
| PAGE RANGE:                    | 75 to 80                                                                                     | ? |
| DATE:                          | Year: 2020 Month: October 🖌 Day: ? 🖌                                                         | ? |
| DATE TYPE:                     | <ul> <li>UNSPECIFIED</li> <li>Publication</li> <li>Submission</li> <li>Completion</li> </ul> | ? |

# Detail File Book Section

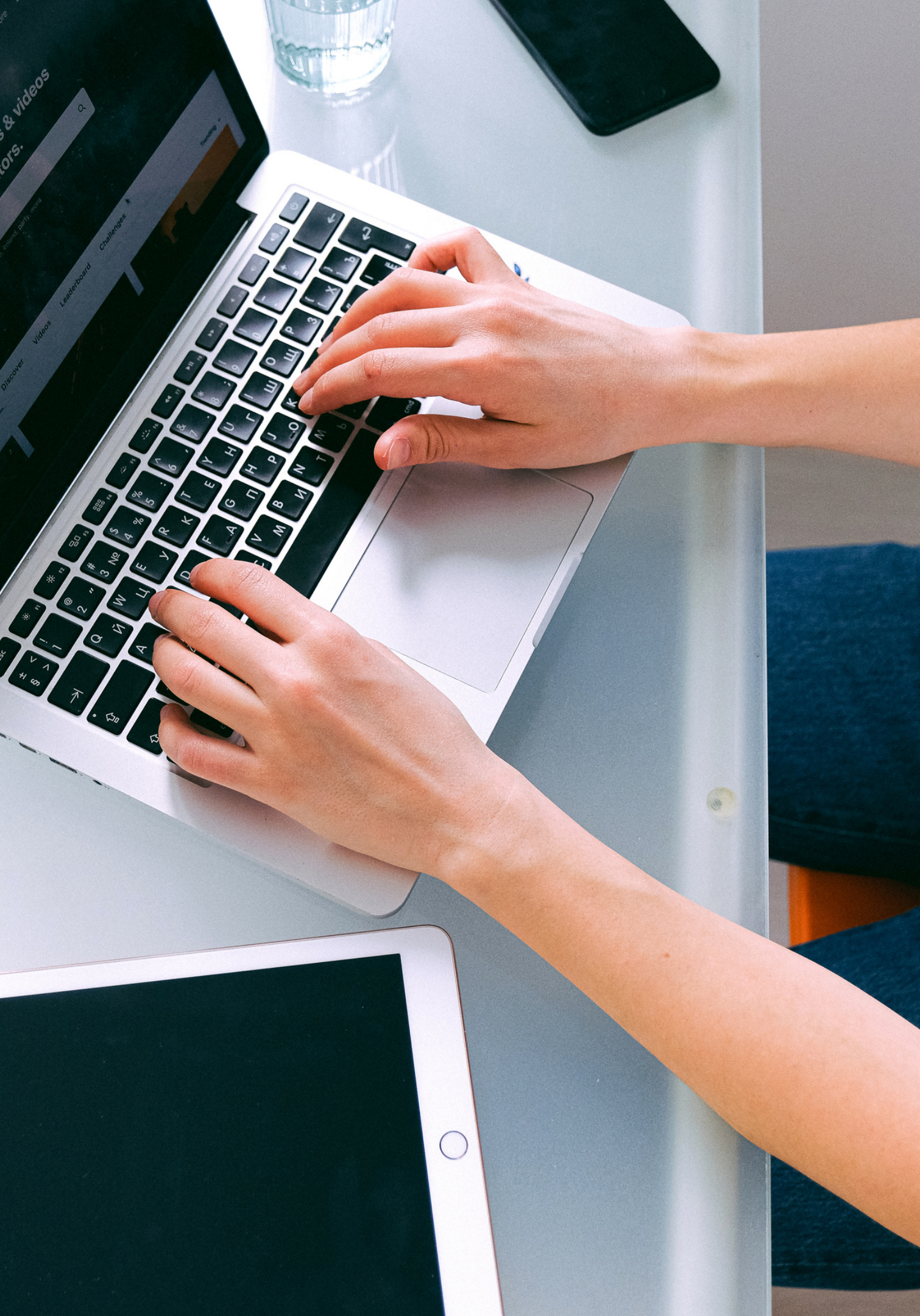

1. Ketikkan nomor halaman paper pada kolom "Page Range". Contoh : halaman paper yang dipublish 75 sampai 80.

=

- 2. Ketikan nama buku pada kolom "Title of Book"
- 3. Ketikkan tempat diterbitkan buku pada kolom "Place of **Publication**"
- 4. Ketikkan nama penerbit buku pada kolom "Publisher"
- 5. Ketik nomor ISSN pada kolom "ISSN"
- 6. Ketikan tahun dan bulan buku diterbitkan pada kolom "**Date**", untuk tanggal dikosongkan. Contoh : Tahun 2020 bulan Oktober.
- 7. Pilih option "**Publication**" pada kolom "Data Type"

| UMMAT REPOSITORY       |                                                                                              | ¥ f ♣ |
|------------------------|----------------------------------------------------------------------------------------------|-------|
| E                      | dit item: Article #4094                                                                      |       |
| түре 🔶                 | UPLOAD -> DETAILS -> SUBJECTS -> DEPOSIT                                                     |       |
| < PREVIO               | US SAVE AND RETURN CANCEL NEXT >                                                             |       |
| PAGE RANGE:            | 75 to 80                                                                                     | ?     |
| C TITLE OF BOOK:       | Pengantar Ilmu Perpustakaan                                                                  | ?     |
| VOLUME:                |                                                                                              | 2     |
| PLACE OF PUBLICATION:  | Jakarta, Indonesia                                                                           | 2     |
| O PUBLISHER:           | Gramedia                                                                                     | 2     |
| NUMBER OF PAGES:       | 6                                                                                            | 2     |
| IDENTIFICATION NUMBER: |                                                                                              | 2     |
| SERIES NAME:           |                                                                                              | ?     |
| NUMBER:                |                                                                                              | ?     |
| ISBN:                  | 9722334455678                                                                                | ?     |
| DATE:                  | Year: 2020 Month: October 🗸 Day: ? 🗸                                                         | 2     |
| DATE TYPE:             | <ul> <li>UNSPECIFIED</li> <li>Publication</li> <li>Submission</li> <li>Completion</li> </ul> | ?     |

0

# Detail File Book

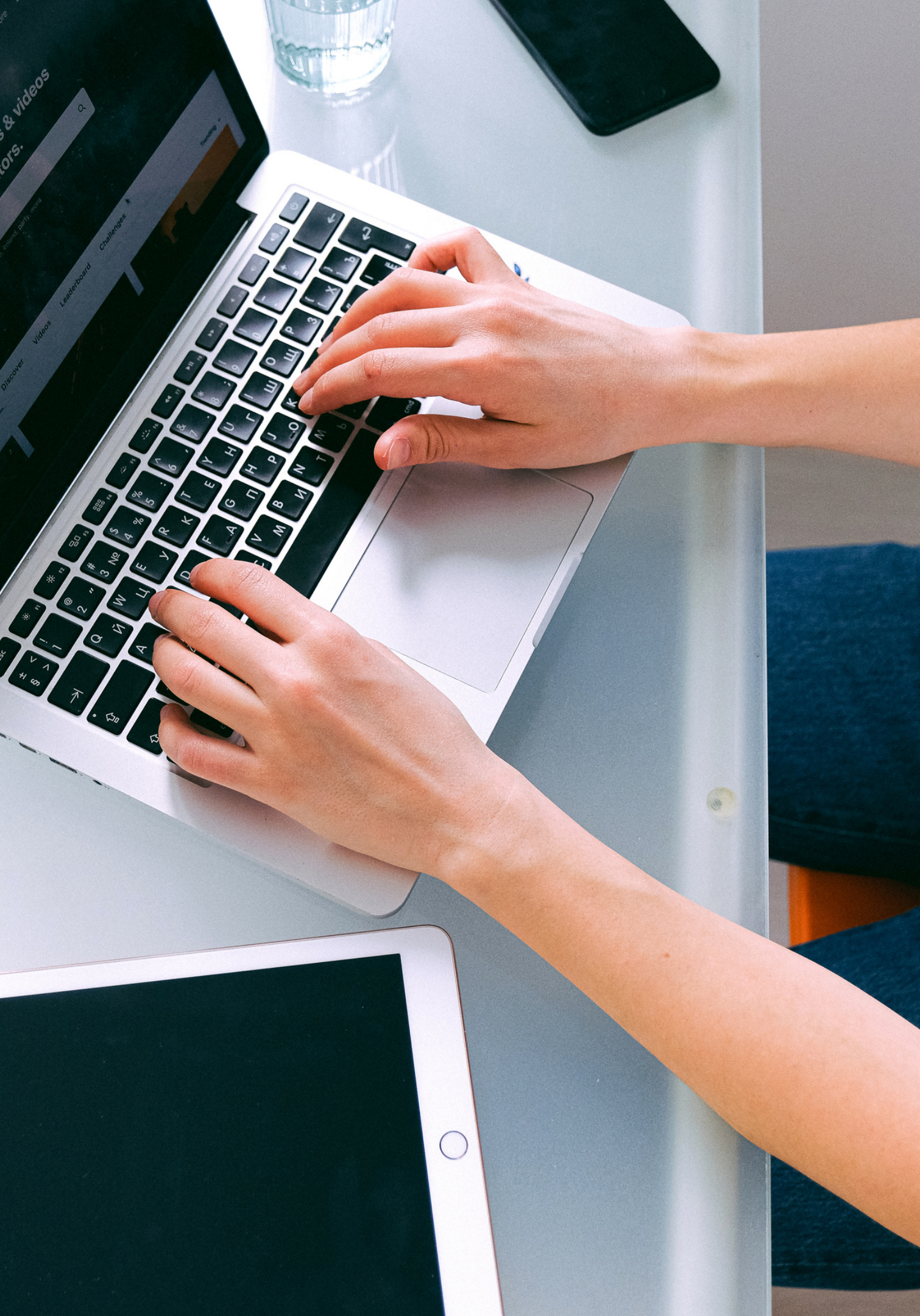

- Ketikan tahun dan bulan buku diterbitkan pada kolom "Date", untuk tanggal dikosongkan. Contoh : Tahun 2020 bulan Oktober.
- 2. Pilih option "Publication" pada kolom **"Data Type"**
- 3. Ketikkan tempat diterbitkan buku pada kolom "Place of Publication"
- 4. Ketikkan nama penerbit buku pada kolom "**Publisher**"
- 5. Ketikkan jumlah halaman buku pada kolom **"Number of Page"**
- 6. Ketik nomor ISSN pada kolom **"ISSN"**

|                       | Edit item: Article #4094                                                                     |   |
|-----------------------|----------------------------------------------------------------------------------------------|---|
| TYPE                  | → UPLOAD → DETAILS → SUBJECTS → DEPOSIT                                                      |   |
| < P                   | REVIOUS SAVE AND RETURN CANCEL NEXT >                                                        |   |
| DATE:                 | Year: 2020 Month: October 🖌 Day: ? 🗸                                                         | ? |
| DATE TYPE:            | <ul> <li>UNSPECIFIED</li> <li>Publication</li> <li>Submission</li> <li>Completion</li> </ul> | ? |
| PLACE OF PUBLICATION: | Jakarta, Indonesia                                                                           | ? |
| PUBLISHER:            | Gramedia                                                                                     | ? |
| NUMBER OF PAGES:      | 178                                                                                          | ? |
| SERIES NAME:          |                                                                                              | ? |
| VOLUME:               |                                                                                              | ? |
| NUMBER:               |                                                                                              | ? |
| ISBN:                 | 9722334455678                                                                                | ? |
| OFFICIAL URL:         |                                                                                              | ? |

y f 🛔 🖸 🕅

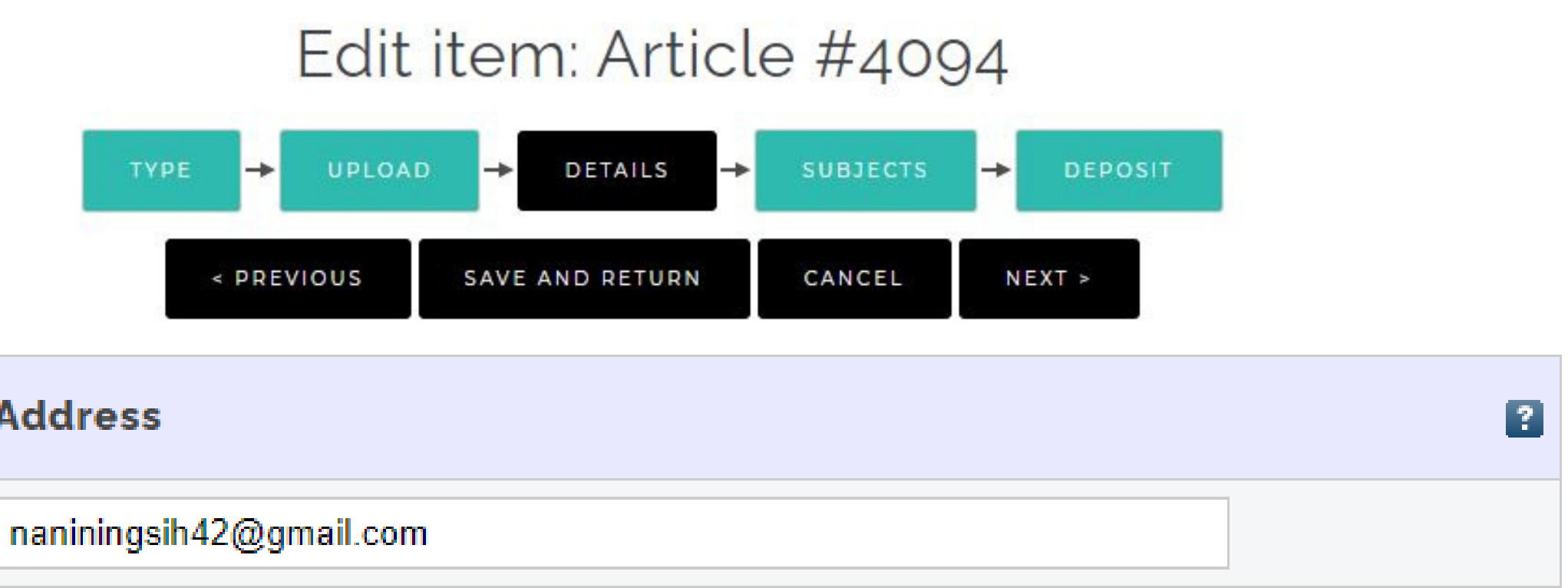

### **Contact Email Address**

### Ketikkan email anda yang aktif pada tab "Contact Email Address"

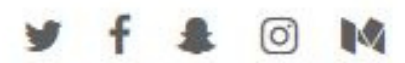

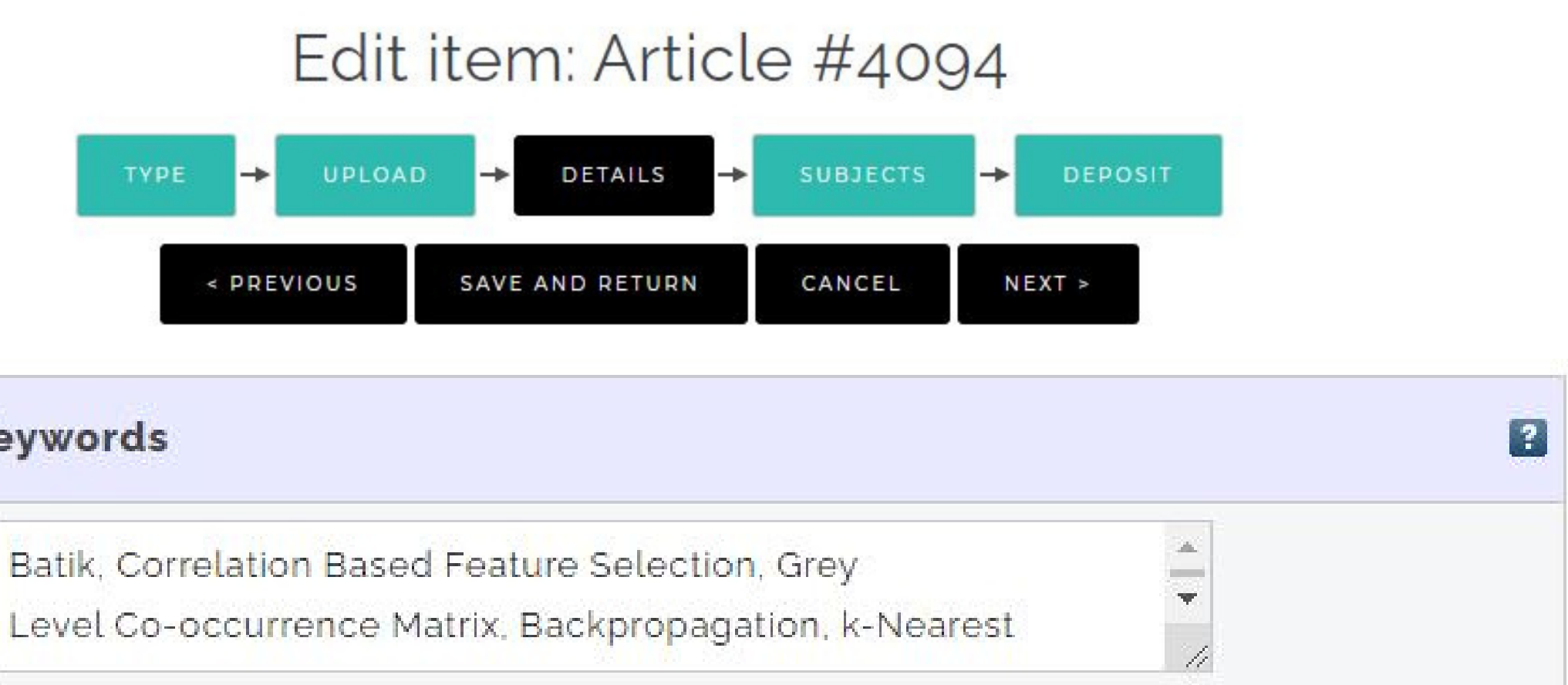

### **Uncontrolled Keywords**

## "Uncontrolled Keyword".

- Kata kunci diketik dan dipisahkan dengan tanda koma • Jika pengisian detal data paper, jurnal atau book section telah selesai dilakukan, tekan tombol "NEXT" untuk melanjutkan proses deposit ketahap selanjutnya • Kolom lain yang tidak disebutkan dalam buku panduan ini dapat
- diabaikan atau dikosongkan.

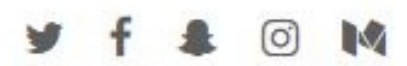

Ketikkan kata kunci yang ada pada abstrak ke dalam tab

Subject

Pada halaman Subject akan tersedia beberapa pilihan subject yang berhubungan dengan jurnal, paper atau buku yang disusun. Subject dipilih berdasarkan ilmu yang terkait dengan jurnal, paper atau buku serta pembahasan yang ada didalamnya.

UPLOAD TYPE -> -< PREVIOUS Subjects Search for subject: all of 🖌 🖌 🗖 ooo Karya Umum 🖬 🗚 D 🛛 oo1 Pengetahuan ADD 002 Buku ADD 003 Sistem-Sistem 004 Pemrosesan Data dan Ilmu Komputer 005 Pemrograman Komputer, Program-program, Data 006 Metode Komputer Tertentu ADD 020 Ilmu Perpustakaan & Informasi

Klik button "Next" setelah memilih subject yang sesuai.

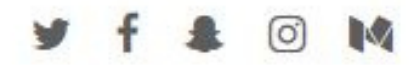

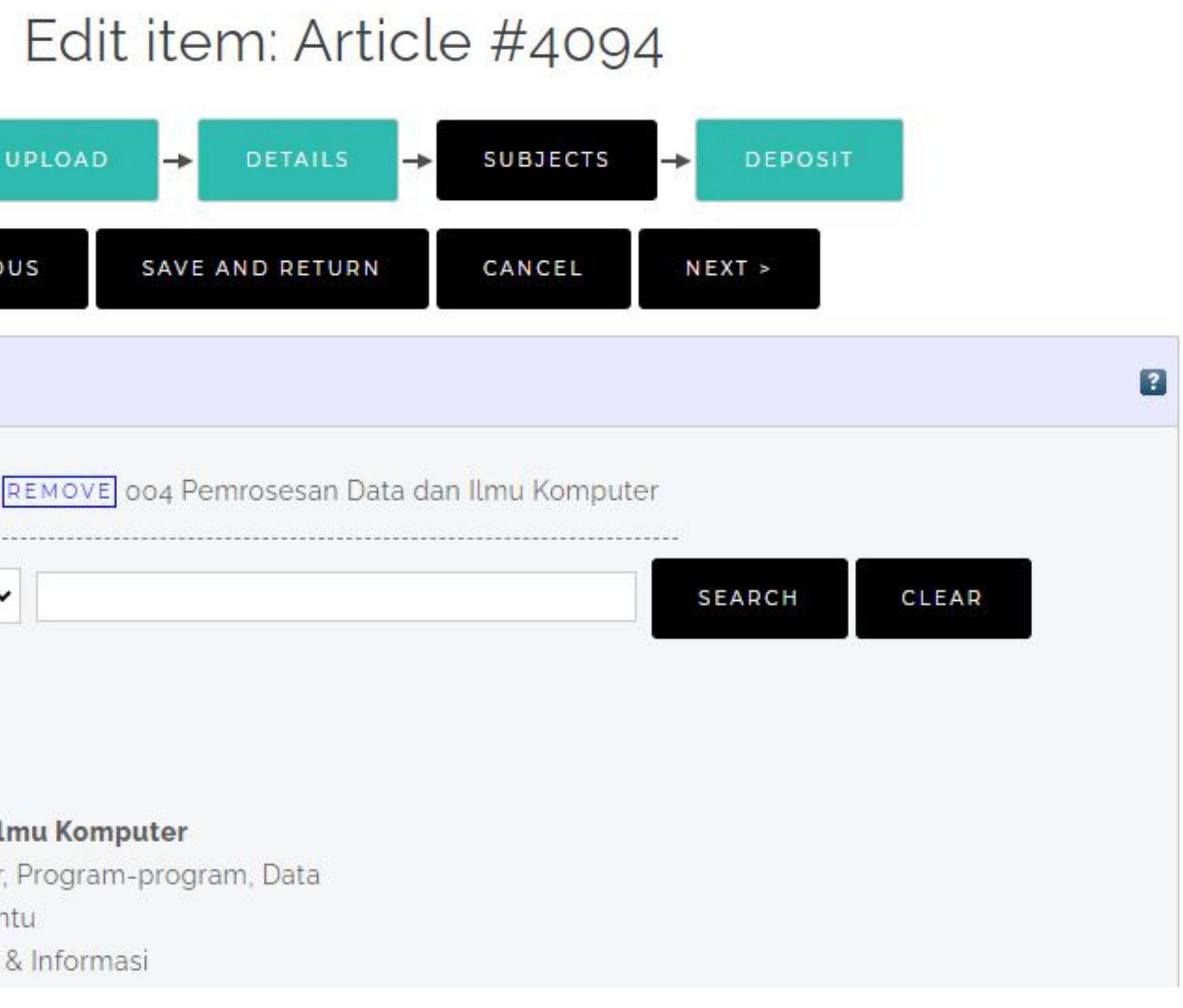

# Deposit

Tahapan terakhir dalam proses upload Jurnal, Paper atau Buku

#### UMMAT REPOSITORY

### Deposit item: CLASSIFICATION OF BATIK IMAGE USING GREY LEVEL CO-OCCURANCE MATRIX FEATURE EXTRACTION AND CORRELATION BASED FEATURE SELECTION

TYPE - UPLOAD -

For work being deposited by its own author: In self-archiving this collection of files and associated bibliographic metadata, I grant Ummat Repository the right to store them and to make them permanently available publicly for free on-line. I declare that this material is my own intellectual property and I understand that Ummat Repository does not assume any responsibility if there is any breach of copyright in distributing these files or metadata. (All authors are urged to prominently assert their copyright on the title page of their work.)

For work being deposited by someone other than its author: I hereby declare that the collection of files and associated bibliographic metadata that I am archiving at Ummat Repository) is in the public domain. If this is not the case, I accept full responsibility for any breach of copyright that distributing these files or metadata may entail. Clicking on the deposit button indicates your agreement to these terms.

DEPOSIT ITEM NOW

### Pilih button "DEPOSIT ITEM NOW"

#### ¥ f ♣ ⊙ ₩

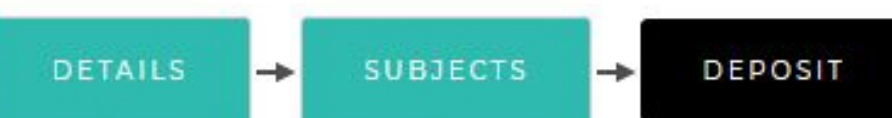

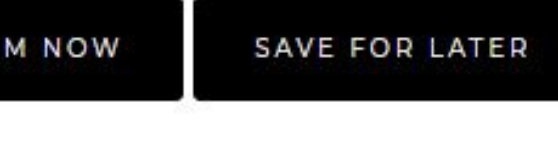

Ξ

Item has been deposited.

Setelah anda menekan button "**DEPOSITE ITEM NOW**" makan akan muncul tampilan seperti berikut, menandakan proses upload anda sudah berhasil.

### View Item: CLASSIFICATION OF BATIK IMAGE USING GREY LEVEL CO-OCCURANCE MATRIX FEATURE EXTRACTION AND CORRELATION BASED FEATURE SELECTION

# Status Deposit

Ξ

UMMAT REPOSITORY

### Manage deposits

| P Help               |                                                                                                   |
|----------------------|---------------------------------------------------------------------------------------------------|
|                      | Import from Atom                                                                                  |
| LAST<br>MODIFIED     | TITL                                                                                              |
| 10 Jan 2022<br>07:19 | CLASSIFICATION OF E<br>USING GREY LEVEL C<br>MATRIX FEATURE EXT<br>CORRELATION BASEE<br>SELECTION |
|                      |                                                                                                   |

Lihat pada kolom **"ITEM STATUS"** apabila status upload anda masih **"Under Review"** itu menunjukkan bahwa hasil upload anda masih di review oleh TIM Review UPT Perpustakaan UMMAT

🥑 f 🛔 🖸 M

| XML       IMPORT         E       ITEM TYPE       ITEM STATUS         ATIK IMAGE       Conference       Under         O-OCCURANCE       Conference       Under         RACTION AND       Conference       Under         FEATURE       Item       Longe | NEW ITEM                                            |                                   |                 |   |
|----------------------------------------------------------------------------------------------------|-----------------------------------------------------|-----------------------------------|-----------------|---|
| ITEM TYPEITEM<br>STATUSATIK IMAGE<br>O-OCCURANCE<br>RACTION AND<br>FEATUREConference<br>or Workshop<br>ItemUnder<br>Review                                                                                                    | XML 🗸                                               | IPORT                             |                 |   |
| ATIK IMAGE<br>O-OCCURANCE Conference<br>RACTION AND or Workshop<br>FEATURE Item                                                                                                    | E                                                   | ITEM TYPE                         | ITEM<br>STATUS  |   |
|                                                                                                    | ATIK IMAGE<br>0-OCCURANCE<br>RACTION AND<br>FEATURE | Conference<br>or Workshop<br>Item | Under<br>Review | 5 |

UMMAT REPOSITORY 2 Help Import from Atom LAST TITL MODIFIED CLASSIFICATION OF E USING GREY LEVEL C 10 Jan 2022 MATRIX FEATURE EXT 07:19 CORRELATION BASED SELECTION X X

Ξ

UMMAT.

### Manage deposits

| XML     IMPORT       E     ITEM TYPE     ITEM<br>STATUS       ATIK IMAGE     Conference<br>or Workshop     Live<br>Archive       FEATURE     Item     Archive | NEW ITEM                                            |                                   |                 |   |
|----------------------------------------------------------------------------------------------------|-----------------------------------------------------|-----------------------------------|-----------------|---|
| E ITEM TYPE ITEM<br>STATUS<br>ATIK IMAGE<br>O-OCCURANCE Conference<br>RACTION AND or Workshop<br>FEATURE Item                                                 | XML 🗸                                               | PORT                              |                 |   |
| ATIK IMAGE<br>O-OCCURANCE Conference<br>RACTION AND or Workshop Live<br>FEATURE Item Archive                                                                  | E                                                   | ITEM TYPE                         | ITEM<br>STATUS  |   |
|                                                                                                    | ATIK IMAGE<br>O-OCCURANCE<br>RACTION AND<br>FEATURE | Conference<br>or Workshop<br>Item | Live<br>Archive | 5 |

Apabila status upload anda sudah "Live Archive" itu menunjukkan bahwa hasil upload (berkas pengajuan pendukung jabatan fungsional) anda sudah disetujui oleh TIM Review UPT Perpustakaan

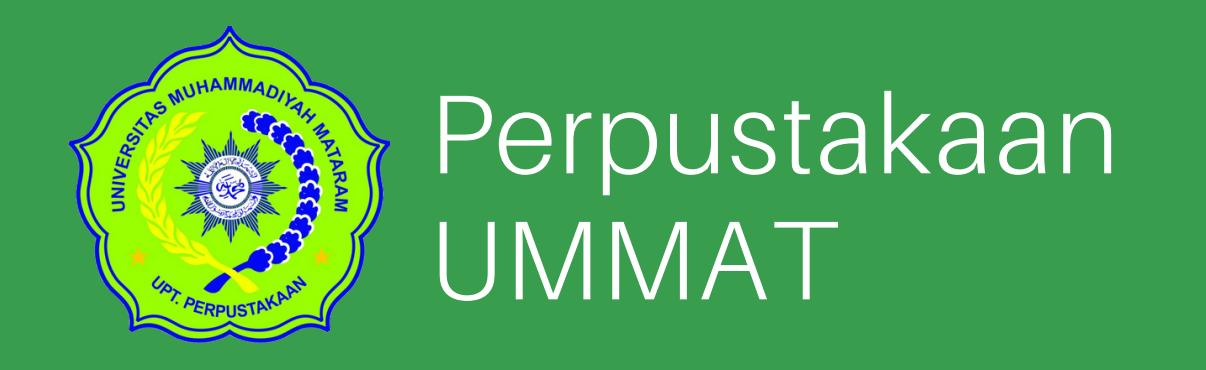

Perpustakaan H. Lalu Mudjitahid UMMAT Jl. KH. Ahmad Dahlan, No.1 Pagesangan, Kota Mataram.

Jam kerja: Senin-Jumat :08.00 - 16.00 WITA Istirahat : Senin-Kamis :12.00 - 13.30 WITA Jumat :12.00 - 14.00 WITA

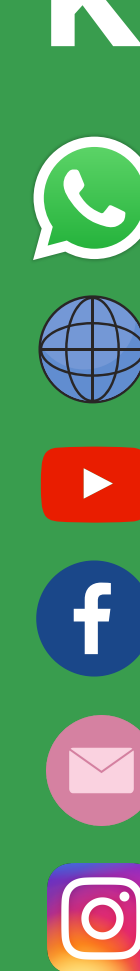

- perpustakaan\_ummat
- perpustakaan@ummat.ac.id
- perpustakaan ummat
- perpustakaan ummat
- lib.ummat.ac.id
- 082144154124

### Kontak